## 事象:Bleutooth接続が上手くいかない

①iPhoneのBluetooth接続設定をご確認ください。(iOSが最新のバージョン18.3.1であることが前提条件となります)

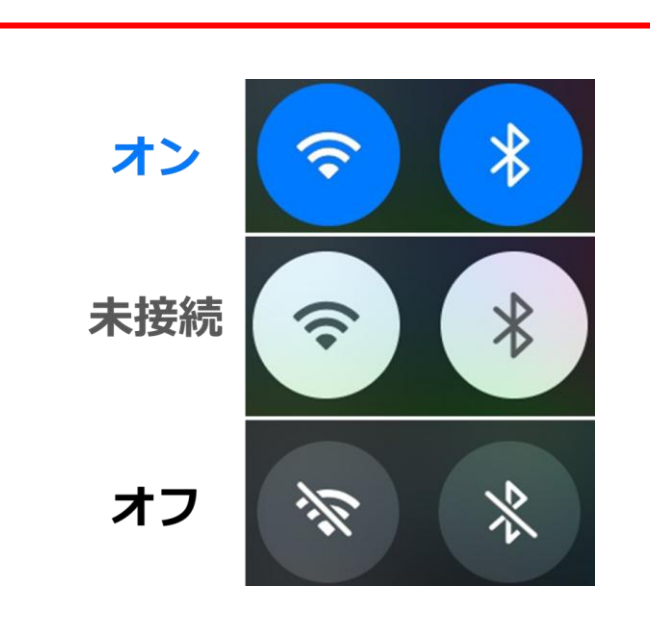

iPhoneのBluetooth設定は 上図のように分かれています。

上図の「オン」であることをコン トロールセンターで確認してく ださい。 (スマホ画面右上を下にスワイ プ)

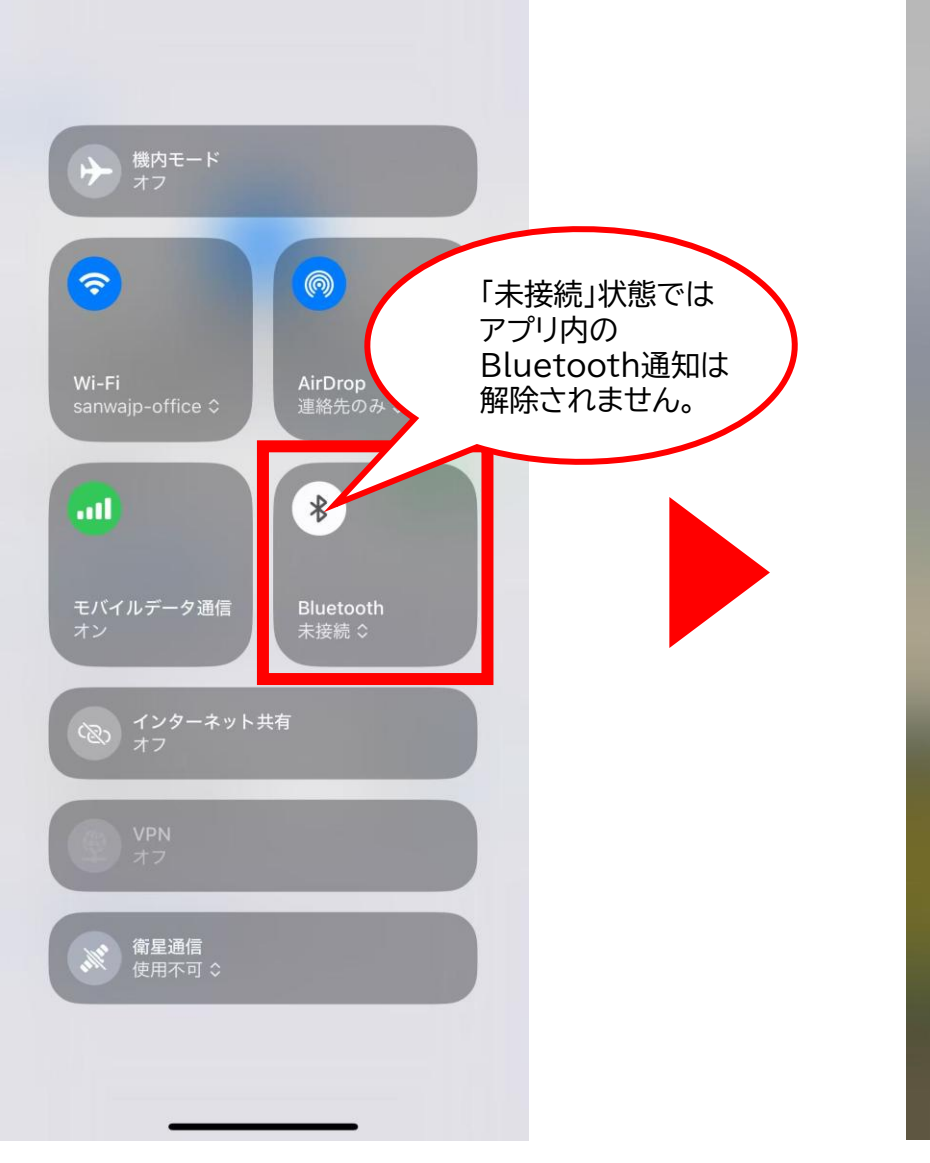

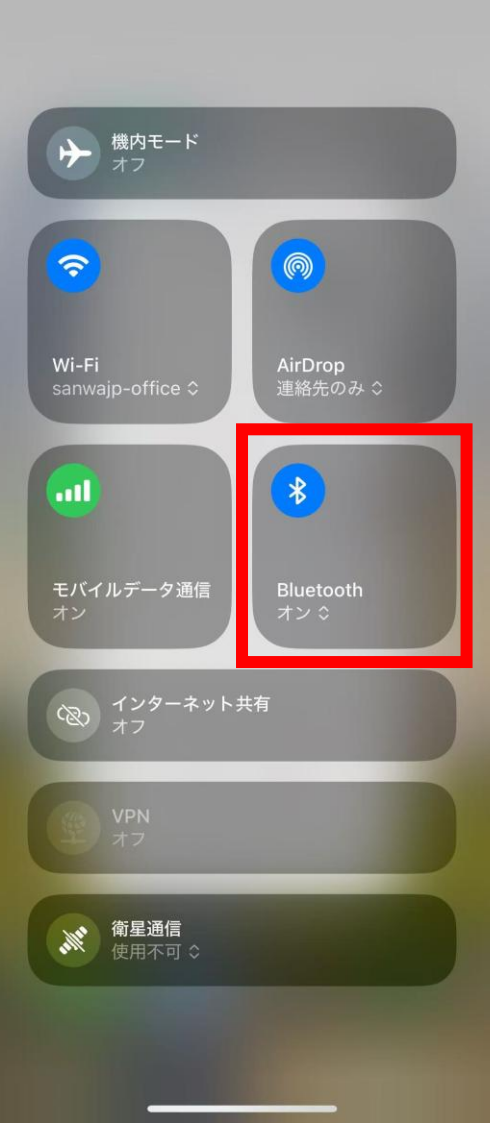

【注意】設定>Bluetoothを開いても「未接続」のままになっていることが あります。必ずコントロールセンターで「オン」になっているかご確認ください。

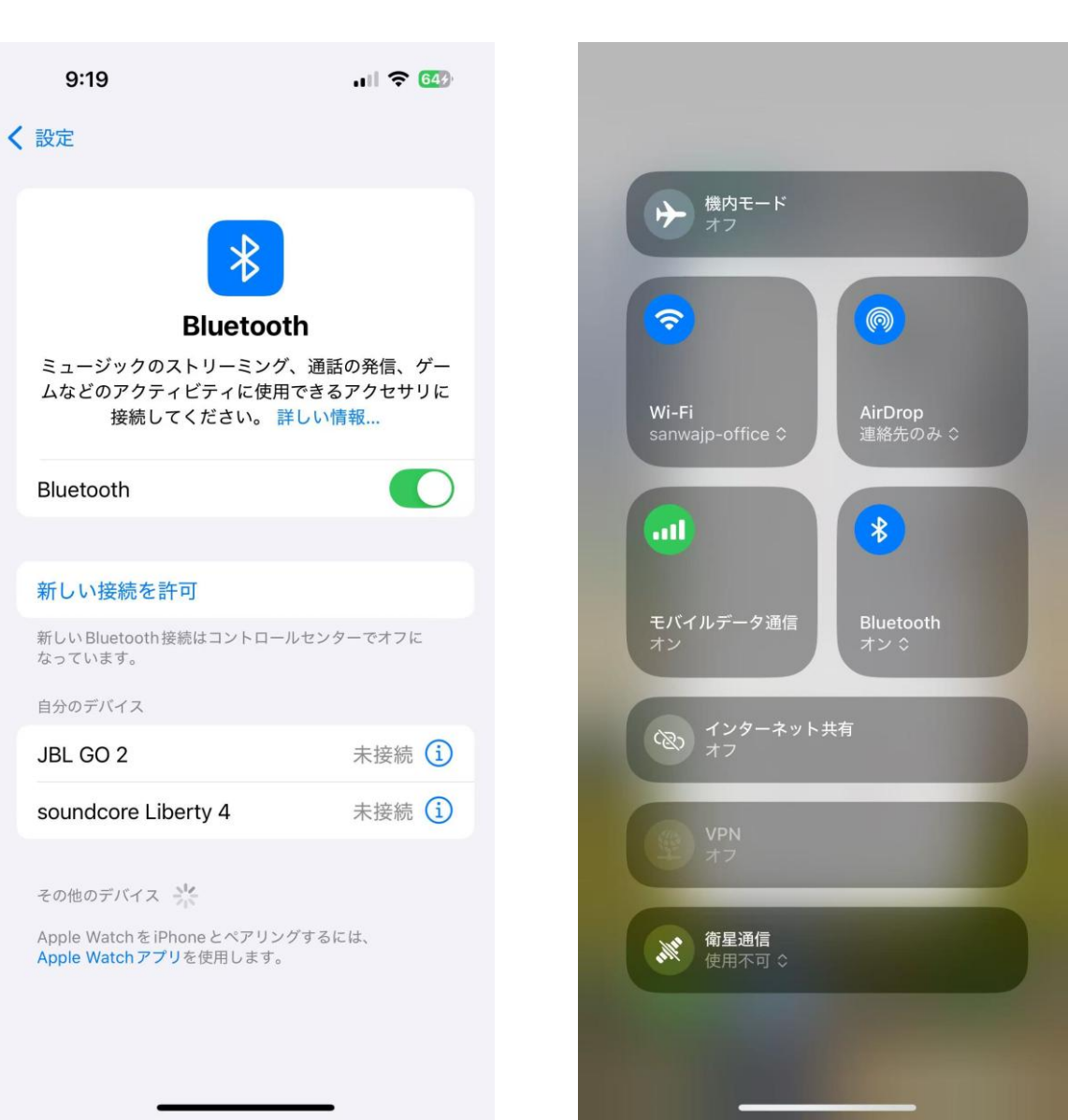

②設定>検索「Bluetooth」>Bluetooth(プライバシーとセキュ リティ)で下図のように「ユリンスコーププラス」が有効になっている かご確認下さい。

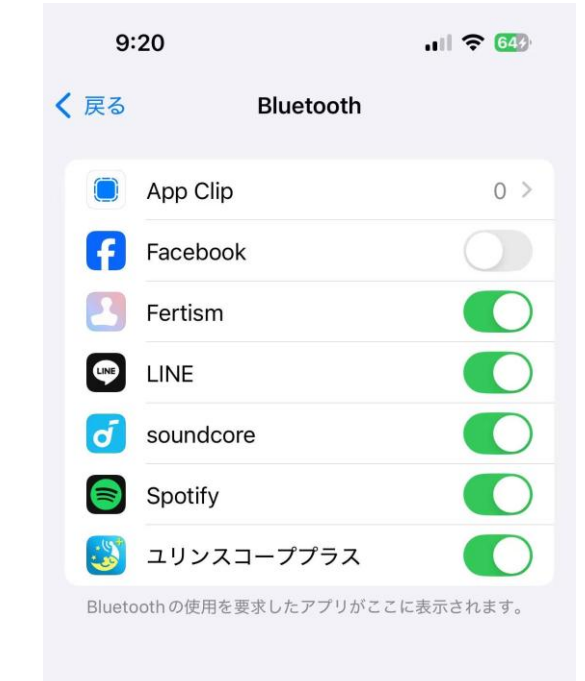

上記確認後、機器登録の設定を再度お試しください。